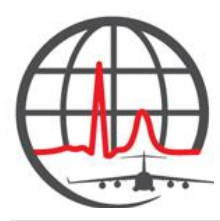

## **MICARE PATIENT REGISTRATION** ELECTRONIC REGISTRATION (E-REGISTRATION)

## Introduction

Patient registration for MiCare begins with identity verification. With face-to-face registration, MTF personnel verify the patient's identity while in the facility. Electronic Registration (E-Registration) is another OPTION. E-Registration allows patients to begin registration for MiCare online, using their CAC cards and digital signature as verification. Either way is correct. Both processes prompt RelayHealth to send patients an invitation to set up their MiCare account. Patients must still log into their personal email accounts and complete registration.

- A. MiCare E-Registration Steps MTF Responsibility
- 1. Access the OPTIONAL pdf-fillable E-Registration Form. The E-Registration form, in pdf version, is available on the MiCare KX site, or an MTF-designated site.
- 2. Fill in your MTF name in the top box. How you title this form is your choice.

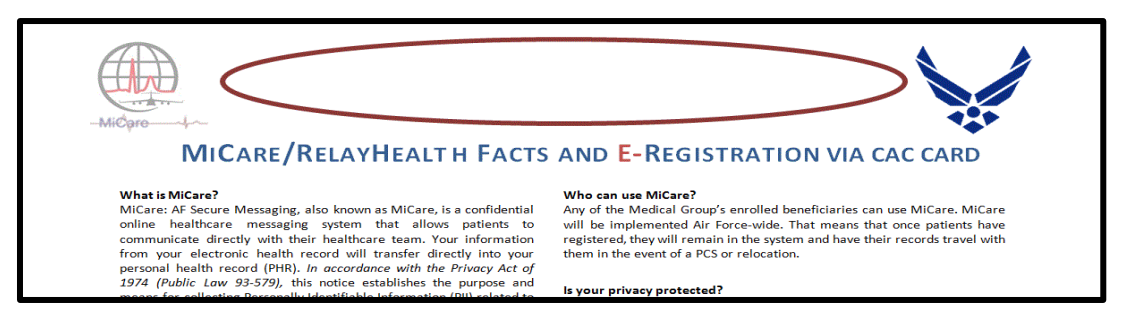

- 3. Indicate where the patient is to send the completed form. Place MTF's MiCare designated email address into this box.
  - Request medication renewals
  - Receive test and lab results
  - View records
  - Request referral renewals or get answers to referral questions
  - Request a copy of immunization records
  - Access a large library of patient education materials

## Why is MiCare good for you?

MiCare empowers you to be more engaged with your healthcare team regarding your health, treatment plan and preventive services. We value your time. To help you communicate with your team, MiCare:

## How do I register?

As an OPTION to Face-to-Face registration, fill out this E-registration form and submit it electronically to your MTF's MiCare designated email address listed below. In addition, you must use your military email address on your CACenabled computer with a digital signature to complete this form. Please encrypt your email prior to sending.

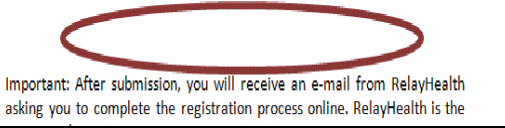

4. **"For more information"**: If your MTF or base has a website containing information about MiCare in the Surgeon General's website at <a href="http://www.afms.af.mil/micare/">http://www.afms.af.mil/micare/</a>.

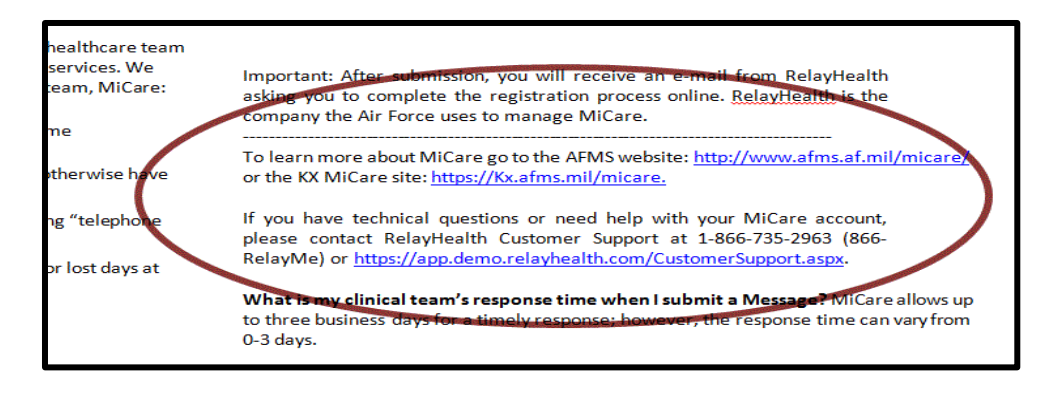

- 5. The E-Registration form is ready to be distributed. You may send the E-Registration form to targeted Active Duty Members who qualify for MiCare as well as others who possess CAC cards, using their <u>.mil</u> email addresses. Certain personnel, such as PRP, may be ineligible for MiCare accounts. If there are questions about eligibility, contact your MTF MiCare Super User for instructions.
- B. MiCare E-Registration Steps Patient / Registrant Responsibility

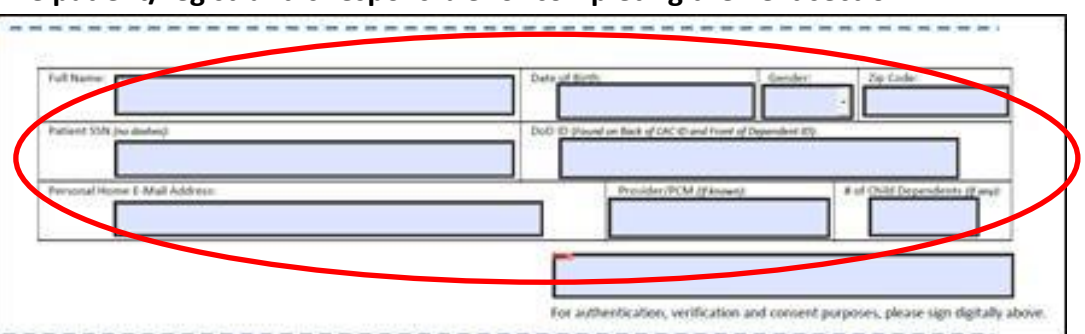

1. The patient/registrant is responsible for completing the next section.

This is for verification and administrative purposes. The patient will enter his/her name, date of birth, gender, zip code, social security number, DoD ID number, personal email address, PCM (if known), and number of child dependents. Please note that the "Gender" selection uses a pull-down menu.

2. **Digital Signature.** When the patient/registrant clicks this box, information on his/her CAC card will populate the space.

| of Child Dependents (E-well |
|-----------------------------|
|                             |
|                             |

Before proceeding, the process will request the person to enter his/her numeric password to authenticate the CAC.

3. The process will direct the patient/registrant to save the form. He/she will then send the completed form to their MTF's MiCare designated email address

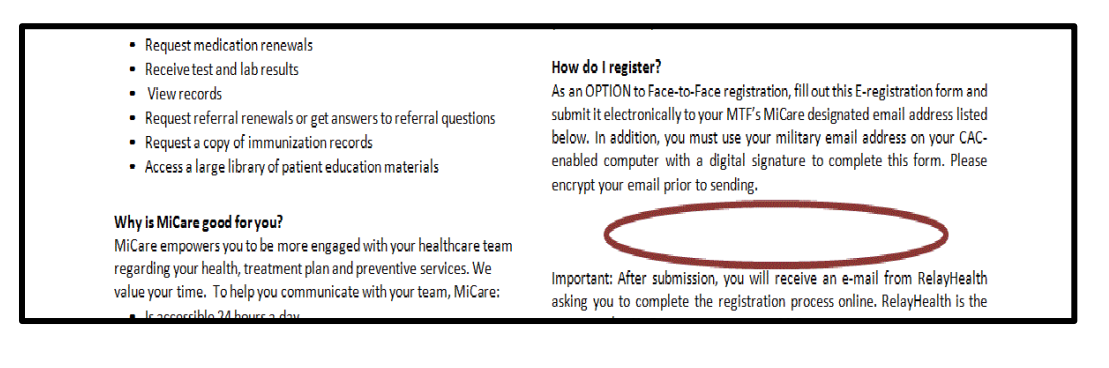

- C. MiCare E-Registration Steps MTF Follow-Through
- 1. Clinic personnel complete the bottom of the form.

|                        |       | For authentication, verification and o | onsent purposes, please sign digitally abi |
|------------------------|-------|----------------------------------------|--------------------------------------------|
| UNIC USE ONLY          |       |                                        |                                            |
| Patient ID Verified:   | Date: | Staff Initials:                        |                                            |
| -mail Invitation Sent: | Date: | Staff Initials:                        |                                            |
|                        |       |                                        |                                            |

2. After processing, dispose of the form per local MTF or DoD procedure.